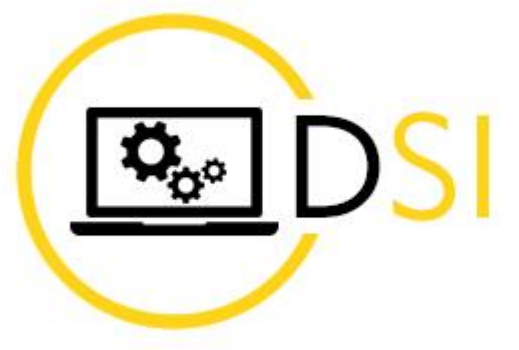

REGION BOURGOGNE FRANCHE COMTE

# Messagerie professionnelle

28/04/2023

#### Pour se connecter à la messagerie région

La connexion à la messagerie région, peut se faire soit :

- Directement via l'URL <u>https://outlook.com</u>
- Par le site internet de la région, <u>https://bourgognefranchecomte.fr</u> rubrique
  « Agents et élus de la région », tout en bas à droite de la page d'accueil du site.

Nom d'utilisateur à renseigner : prenom.nom@bourgognefranchecomte.fr

puis cliquer sur **Suivant**. Il faut ensuite saisir votre mot de passe de messagerie.

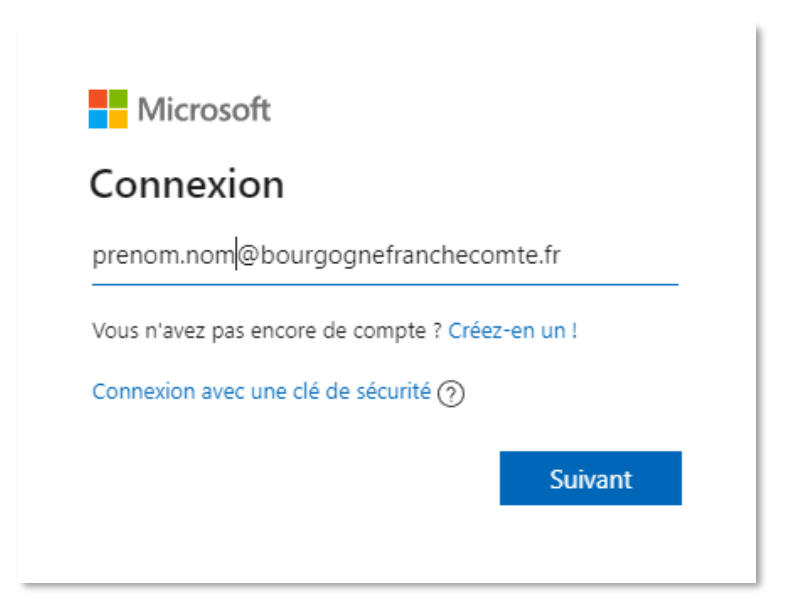

## Présentation générale l'interface

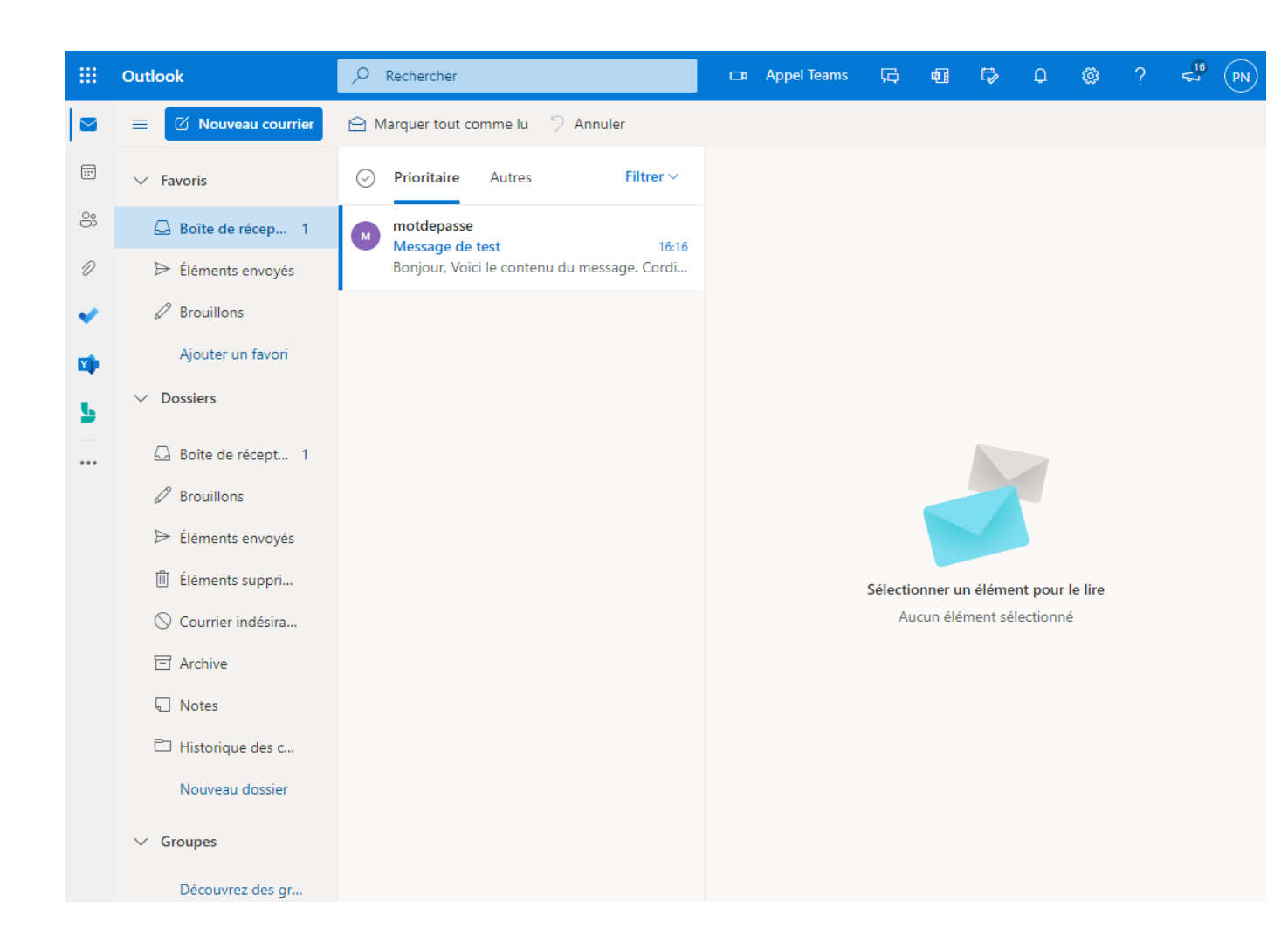

#### Pour envoyer un nouveau message

- 1. Nouveau message
- 2. Saisir adresse de messagerie des destinataires principaux
- 3. Si besoin, ajouter des destinataires à mettre en copie
- 4. Objet du message
- 5. Corps du message
- 6. Ajouter une pièce jointe
- 7. Envoyer pour terminer (2 possibilités, voir ci-dessous)

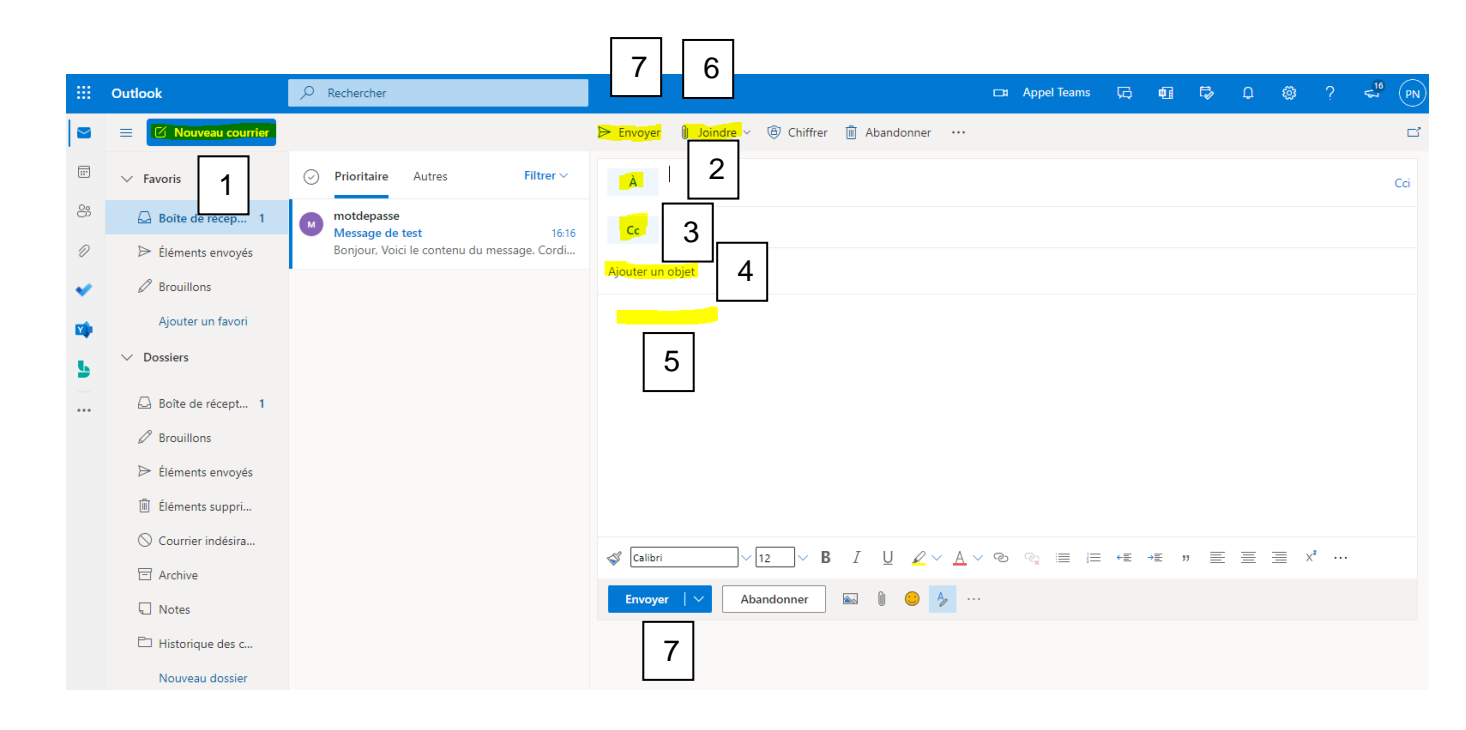

#### Pour répondre ou transférer un message

- 1. **Répondre à la personne** qui a envoyé le message (et uniquement à elle si le message est destiné à plusieurs personnes)
- 2. **Répondre à toutes les personnes destinataires du message** (destinataires principaux + destinataires en copie)
- 3. Transférer le message à un autre contact

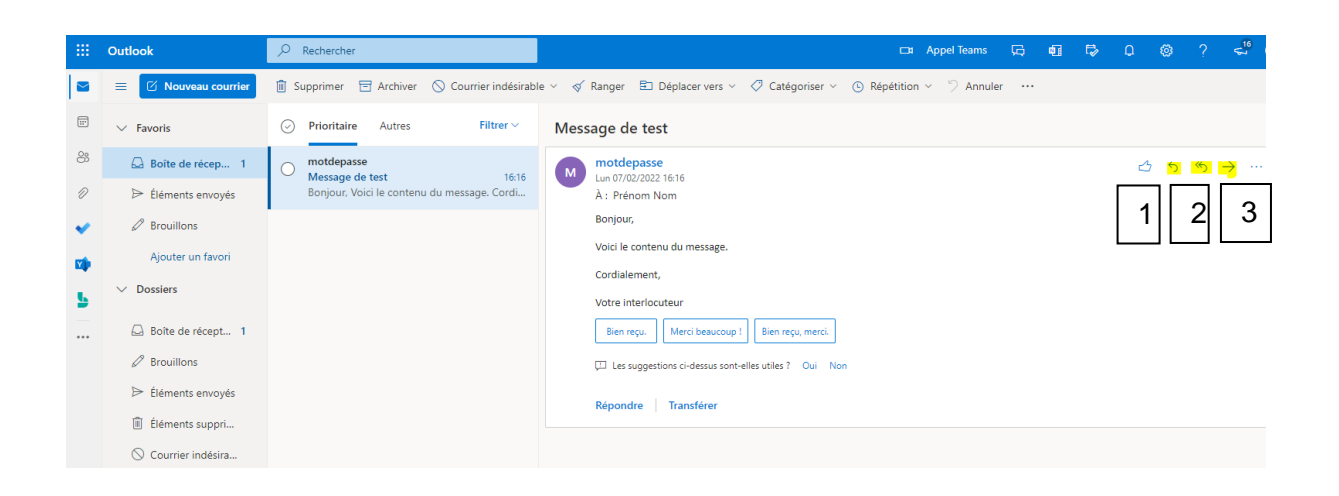

### En plus...

....

(tout en haut, à gauche), vous accédez aux autres En cliquant sur l'icône applications de la suite Office 365 (version Web uniquement).

| <b>#</b>               | Office $\rightarrow$ | chercher                                           |                            |
|------------------------|----------------------|----------------------------------------------------|----------------------------|
| Applications           |                      | quer tout comme lu 🦿 Ann                           | nuler<br>Filtrer ~         |
| Outlook                | OneDrive             | notdepasse                                         |                            |
| Word                   | Excel                | Message de test<br>Ionjour, Voici le contenu du me | Lun 16:16<br>essage, Cordi |
| PowerPoint             | OneNote              |                                                    |                            |
| SharePoint             | Teams                |                                                    |                            |
| Yammer                 | Bookings             |                                                    |                            |
| Toutes les application | s ->                 |                                                    |                            |

# **Une difficulté ?**

#### Contacter le support au :

## 03 80 44 35 00

Ouvert du lundi au jeudi de 8h00 à 12h00 et de 13h30 à 17h00, le vendredi de 8h00 à 12h00 et de 13h30 à 16h30 (hors jours fériés).